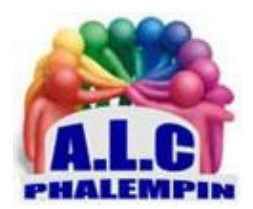

# IMPRIMER DEPUIS CHROME, EDGE, BRAVE, OPERA...

#### Jean Marie Herbaux

## Table des matières

| 1. | ÉCONOMISEZ DU PAPIER                    | 1   |
|----|-----------------------------------------|-----|
| 2. | N'IMPRIMEZ QUE LES PAGES UTILES         | 2   |
| 3. | INSTALLEZ L'EXTENSION PRINTFRIENDLY     | 2   |
| 4. | EXCLUEZ DES IMAGES ET DES PARAGRAPHES I | . 2 |

Il n'y a pas de petits gestes en matière d'environnement. Si vous êtes contraint d'imprimer, assurezvous que le document ne contient aucun élément inutile pour optimiser l'usage de l'encre et du papier.

# 1. ÉCONOMISEZ DU PAPIER

Bonne nouvelle : les navigateurs vous aident à effectuer un travail de nettoyage des pages web avant impression. Il est ainsi possible d'écarter les graphiques d'arrière-plan, dont certaines images d'illustration et les bannières publicitaires. Appuyez sur *Ctrl + P* pour afficher le module d'impression. Cliquez sur *Plus de paramètres* et décochez les Graphiques d'arrière-plan et En-têtes et pieds de page dans *Options*. Optimisez la surface utile en ajustant la *taille des marges* sur Minimum ou Aucune, puis pointez sur *Mise à l'échelle, Personnalisé*. Réglez ce facteur sur 80 % afin de faire tenir davantage de texte sur chacune des pages.

## 2. N'IMPRIMEZ QUE LES PAGES UTILES

On retrouve les paramètres évoqués précédemment dans tous les navigateurs Chromium (Edge, Brave, Opera...). Il existe d'autres réglages susceptibles de générer des économies de papier. Vous pouvez par exemple décider de ne pas imprimer les pages ne contenant pas d'informations pertinentes. Accédez à la fenêtre d'impression et repérez la rubrique *Pages*. Choisissez *Personnalisé* et saisissez les numéros de celles à conserver. Séparez les folios par un tiret pour inclure une série de pages; insérez une virgule et une espace pour différencier des pages discontinues. Tapez ainsi 1-3, 5, 7-10 pour imprimer les pages 1 à 3, 5 et 7 à 10,

#### 3. INSTALLEZ L'EXTENSION PRINTFRIENDLY

L''aide des navigateurs est loin d'être suffisante si vous imprimez soulli vent et que votre matériel présente un coût à la page élevé. Pour vous montrer très sélectif dans les contenus des pages web à conserver, allez dans le *Chrome Web Store*. Recherchez l'extension *PrintFriendly*. Installez-la, pointez sur l'icône *Extensions* à droite de la barre d'adresse, puis sur l'épingle à droite de *PrintFriendly* pour disposer d'un raccourci dans la barre de menu. Lorsque vous souhaitez imprimer un article, cliquez sur l'icône *PrintFriendly*. Utilisez les menus *Texte* et *Images* pour réduire la taille des différents éléments.

#### 4. EXCLUEZ DES IMAGES ET DES PARAGRAPHES I

*PrintFriendly* va plus loin en autorisant la suppression des contenus dont vous n'avez pas besoin. Survolez une image ou un paragraphe de texte avec le curseur de la souris. L'élément sélectionné est alors surligné en jaune. Il suffit de cliquer sur l'icône en forme de *corbeille* située sur le bandeau pour le faire disparaître. En cas d'erreur, pointez sur la commande *Annuler* en haut de la fenêtre. En moins d'une minute, vous pouvez vous débarrasser des images, commentaires et menus inutiles pour ne conserver que le texte et diviser le nombre de pages à imprimer par deux. Validez avec *Imprimer* pour retrouver la fenêtre d'impression de votre navigateur.